## 地図表示の設定を変える

で切り替わります。

案内中の地図の向きや昼/夜画面の時間帯による 自動切り替え、縮尺の自動切り替え、走行軌跡の 表示の設定を変更できます。

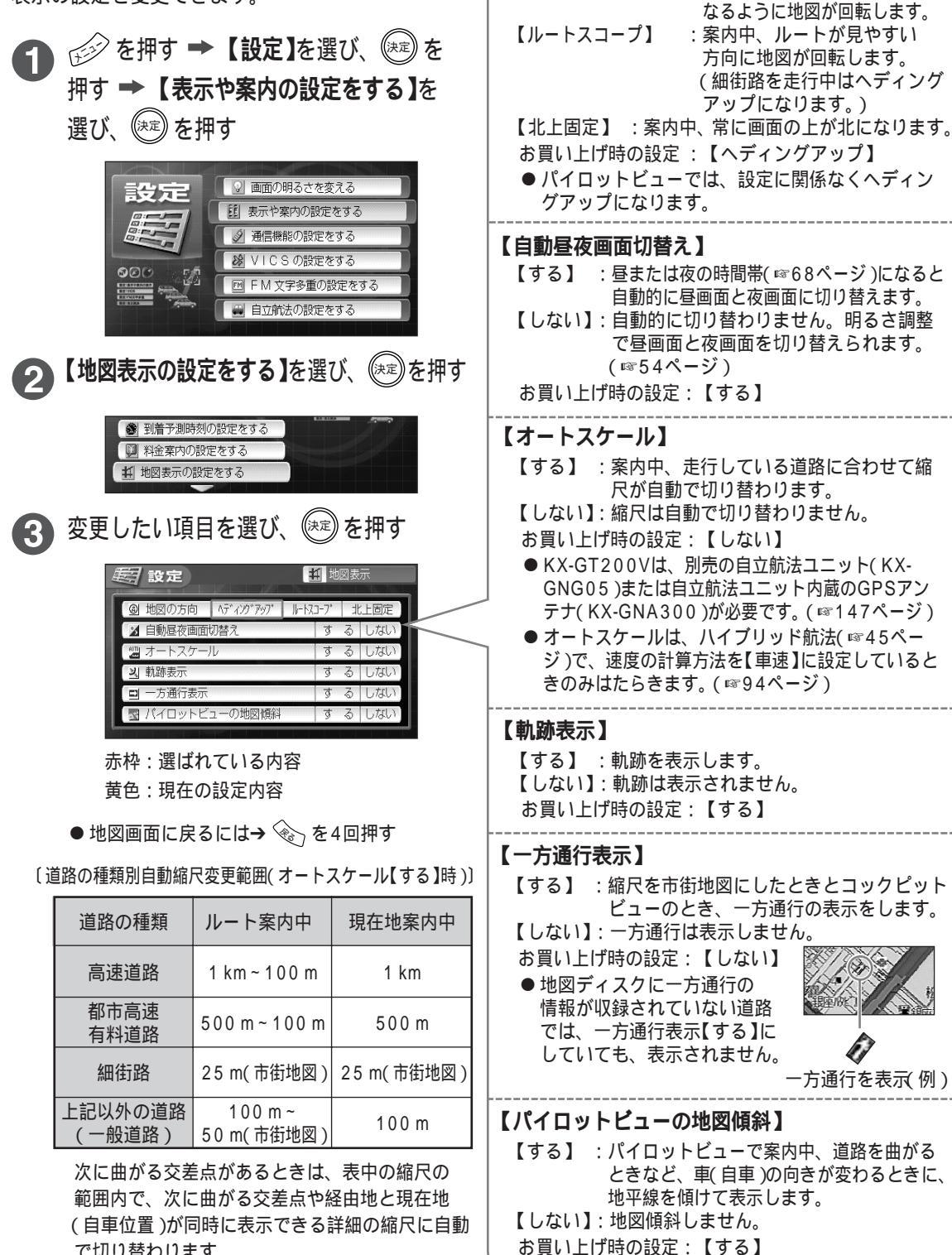

【地図の方向】

【ヘディングアップ】:案内中、進行方向が画面の上に

設定を変える

表示の設定を変える

89